### **PRINTING REPORTS**

- From the idle prompt, tap the icon to access the **FAVORITES** menu.
- 2. Tap desired report type (DAILY REPORT or SUMMARY REPORT).
- 3. If prompted, input Manager Password (**1234 default**).
- 4. REPORT prints.

### TURN SERVER PROMPT ON/OFF

- 1. From the idle prompt, tap the  $\equiv$  icon to access the **CORE** menu.
- 2. Tap **APPLICATIONS**.
- 2. Tap CREDIT/DEBIT/EBT.
- 2. Tap **SETUP**.
- 3. If prompted, input Manager Password (**1234 default**).
- 4. Tap TRANS PROMPTS.
- 5. Tap CLERKS.
- 6. Tap **PROMPT**.
- 7. Tap to select desired option.
- 8. press the < key continually to return to the homescreen.

### **TERMINAL POWER OFF/REBOOT**

- Press the button on the side of the terminal and hold until a menu appears on the screen, with the following options: Power off, Reboot, Airplane mode and Silent mode.
- 2. Select the option you desire by tapping on the screen.

### EDIT TIPS BY TRANSACTION #

- 1. From the idle prompt, tap the **†** icon to access the **FAVORITES** menu.
- 2. Tap **EDIT TIP**.
- 3. If prompted, input Manager Password
- (1234 default).
- 4. Tap **ALL**.
- 5. Tap **TRANSACTION #**.
- 6. Input TRANSACTION # and press OK.
- 7. Transaction amount appears, input **TIP AMOUNT** and press **OK**.
- 8. If prompted, confirm the tip amount by tapping **YES** or **NO**. Conditional on the terminal's configuration.
- 9. Repeat steps 5 and 6 as needed.adjusted.
- 10. After all desired tips have been adjusted, press
- the  $\triangleleft$  key continually to return to the homescreen.

## CALL ME FEATURE (MUST BE ENABLED)

- 1. From the terminal main screen tap the  $\boldsymbol{\zeta}$  icon.
- 2. If prompted, input Manager Password
  - (1234 default).
- 3. Tap **CALL ME**, under the Support Menu.
- 4. The terminal sends notification to the help desk and you will receive a call back from a representative with assistance.

# WIRELESS ICONS

- Wi-Fi icon will blink when not connected.
- It will remain static when connected successfully.

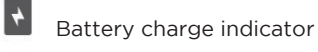

# Customer Support 800.944.1399

Hours: Monday - Friday 8:00AM - 6:00PM CST

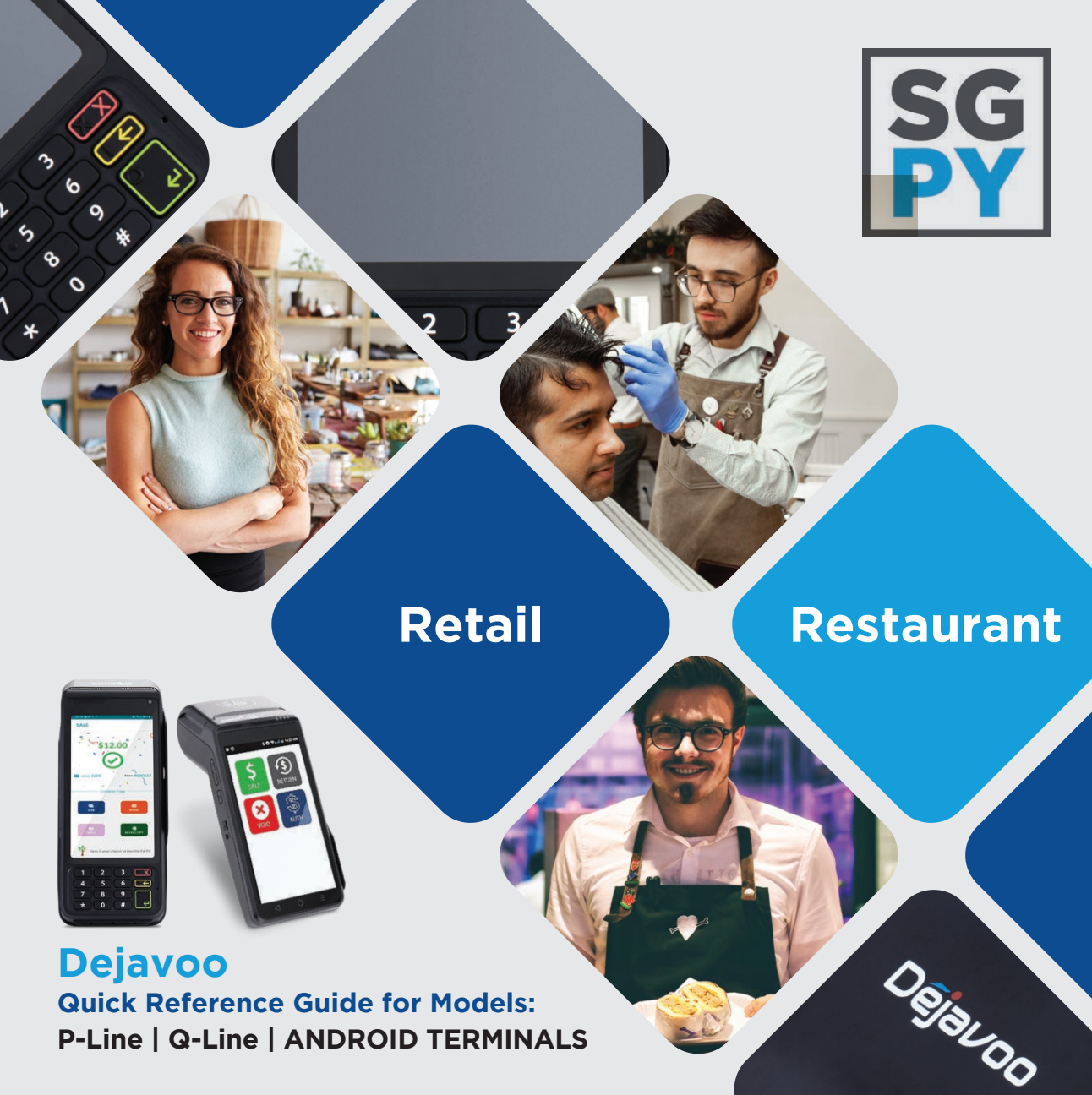

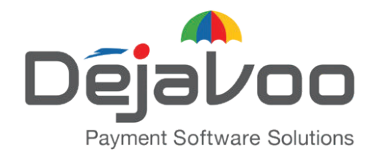

Quick Reference Guide for models: ANDROID TERMINALS Default password is 1,2,3,4

CHIP CREDIT SALE

- 1. Tap on the **CREDIT** icon on your terminal home screen.
- 2. Tap on the **SALE** icon.
- 3. Input **CLERK ID #** and press **OK**. Conditional on the terminal's configuration.
- 4. Input the **SALE AMOUNT** and press **OK**.
- 5. Tap (contactless only) or insert chip card.
- If prompted, confirm the sale amount by tapping OK or NO. Conditional on the terminal's configuration.
- 7. The transaction is processed. Sales receipts will print with details of the transaction.

### DEBIT SALE

- Tap on the **DEBIT** icon on your terminal home screen.
  Tap on the **SALE** icon.
- 3. Input **CLERK ID #** and press **OK**. Conditional on the terminal's configuration.
- 4. Input the SALE AMOUNT and press OK.
- 5. Tap (contactless only), swipe or insert chip card.
- If prompted, confirm the sale amount by tapping OK or NO. Conditional on the terminal's configuration.
- Customer enters PIN on encrypted terminal PIN Pad or encrypted external PIN Pad and presses **OK**.
- 8. The transaction is processed. Sales receipts will print with details of the transaction.

# IMPORTANT: As well as the payment icons (ie Credit, Debit, EBT Food, EBT Cash and Cash), the terminal's idle prompt also displays the following icons: ★ Access to the FAVORITES menu Access to the CORE menu CALL ME feature

### MANUALLY ENTERED CREDIT SALE

- Tap on the **CREDIT** icon on your terminal home screen.
  Tap on the **SALE** icon.
- 3. Input **CLERK ID #** and press **OK**. Conditional on the terminal's configuration.
- 4. Input the **SALE AMOUNT** and press **OK**.
- 5. Manually input **card #**.
- 6. Follow the CNP prompts (input exp. date, ZIP code etc). Conditional on the terminal's configuration.
- 7. The transaction is processed. Sales receipts will print with details of the transaction.

### **CREDIT CARD RETURN**

- 1. Tap on the **CREDIT** icon on your terminal home screen. 2.Tap on the **RETURN** icon.
- 3. Input the **RETURN AMOUNT** and press **OK**.
- If prompted, confirm the return amount by tapping **OK** or **NO**. Conditional on the terminal's configuration.
- 5. If prompted, input **MANAGER PASSWORD** (default password is 1234).
- 6. Tap (contactless only) or insert chip card.
- 7. The transaction is processed. Return receipts will print with details of the transaction.

### **VOID CREDIT TRANSACTION (Card Present)**

- 1. Tap on the **CREDIT** icon on your terminal home screen.
- 2. Tap on the **VOID** icon.
- 3. Input the VOID AMOUNT and press OK.
- If prompted, confirm the void amount by tapping OK or NO. Conditional on the terminal's configuration.
- 5. If prompted, input **MANAGER PASSWORD** (default password is 1234).
- 6. Tap (contactless only) or insert chip card.
- 7. Enter the **void transaction #** and press **OK**.
- 8. The transaction is processed. Void receipts will print with details of the transaction.

### **VOID BY TRANSACTION # (Card Not Present)**

- 1. From the idle prompt, tap the 🔺 icon to access the **FAVORITES** menu.
- 2. Tap VOID TRANSACTION.
- 3. If prompted, input Manager Password (1234 default)4. Tap BY TRANSACTION #.
- 5. Input **TRANSACTION #** to be voided and press **OK**.
- 6. Confirm the void transaction by tapping **SELECT**.
- If prompted, confirm the void amount by tapping OK or CANCEL. Conditional on the terminal's configuration.
- 8. If prompted, input Manager Password (**1234 default**)
- 9. The void is processed. Void receipts will print with details of the transaction.

### **REPRINT RECEIPT**

- 1. From the idle prompt, tap the **†** icon to access the **FAVORITES** menu.
- 2. Tap **REPRINT RECEIPT**.
- 3. If prompted, input Manager Password (**1234 default**).
- 4. Tap desired option (LAST, BY TRANSACTION # or BY CARD NUMBER).
- 5. Follow prompts and transaction receipt prints.

### SETTLE DAILY BATCH

- 1. From the idle prompt, tap the **★** icon to access the **FAVORITES** menu.
- 2. Tap SETTLE DAILY BATCH.
- 3. If prompted, input Manager Password (**1234 default**).
- 4. Terminal communicates with the host.
- 5. Settlement Report prints.